Chọn menu **Tiện ích -> Tra cứu hộ kinh doanh.** Hệ thống hiển thị màn hình tra cứu theo các điều kiện tìm kiếm: Tỉnh/TP, Quận/huyện, Phường/Xã, Chọn loại danh sách, Kỳ lập bộ (nhập dạng MM/YYYY, VD: 01/2020), Mã số thuế.

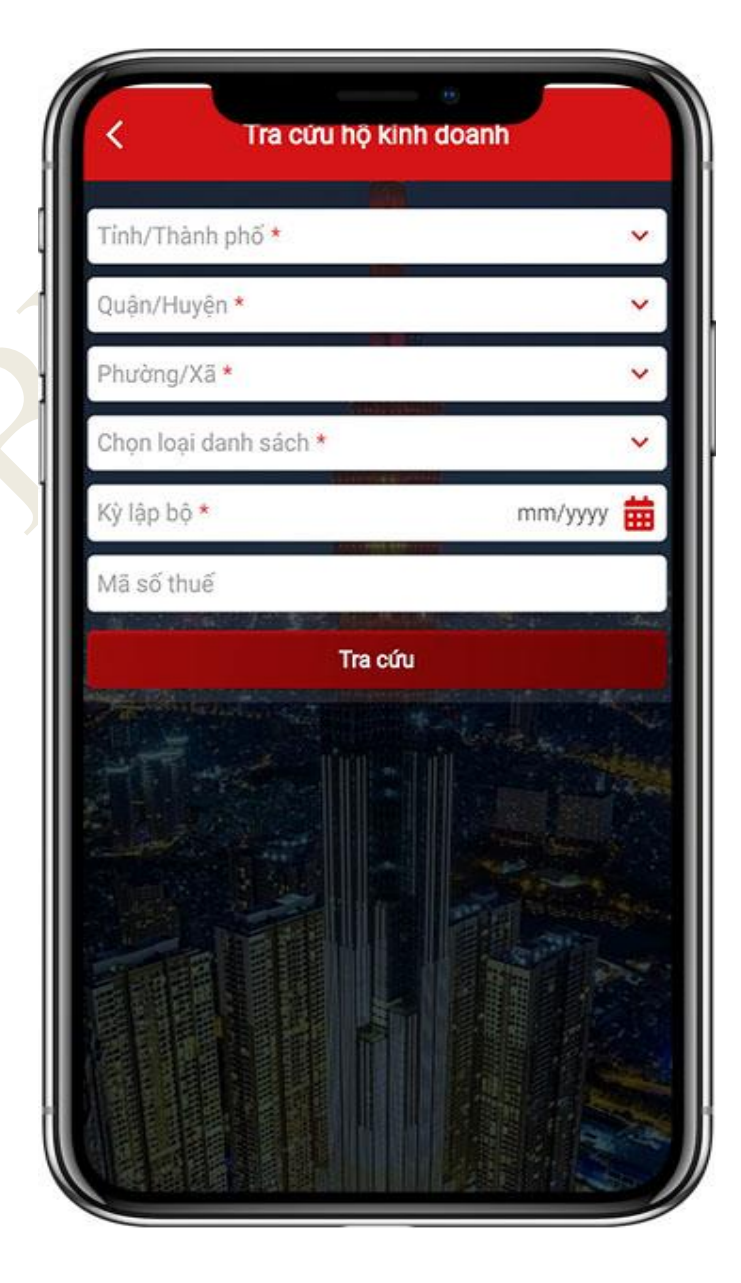

Nhập các điều kiện tìm kiếm, nhấn **Tra cứu**. Hệ thống hiển thị danh sách thông tin hộ kinh doanh theo điều kiện tra cứu. <u>Lưu ý</u>: Hệ thống hiển thị mặc định 10 hộ kinh doanh. NSD thực hiện vuốt lên trên để xem tiếp danh sách hộ kinh doanh tại trang tiếp theo.

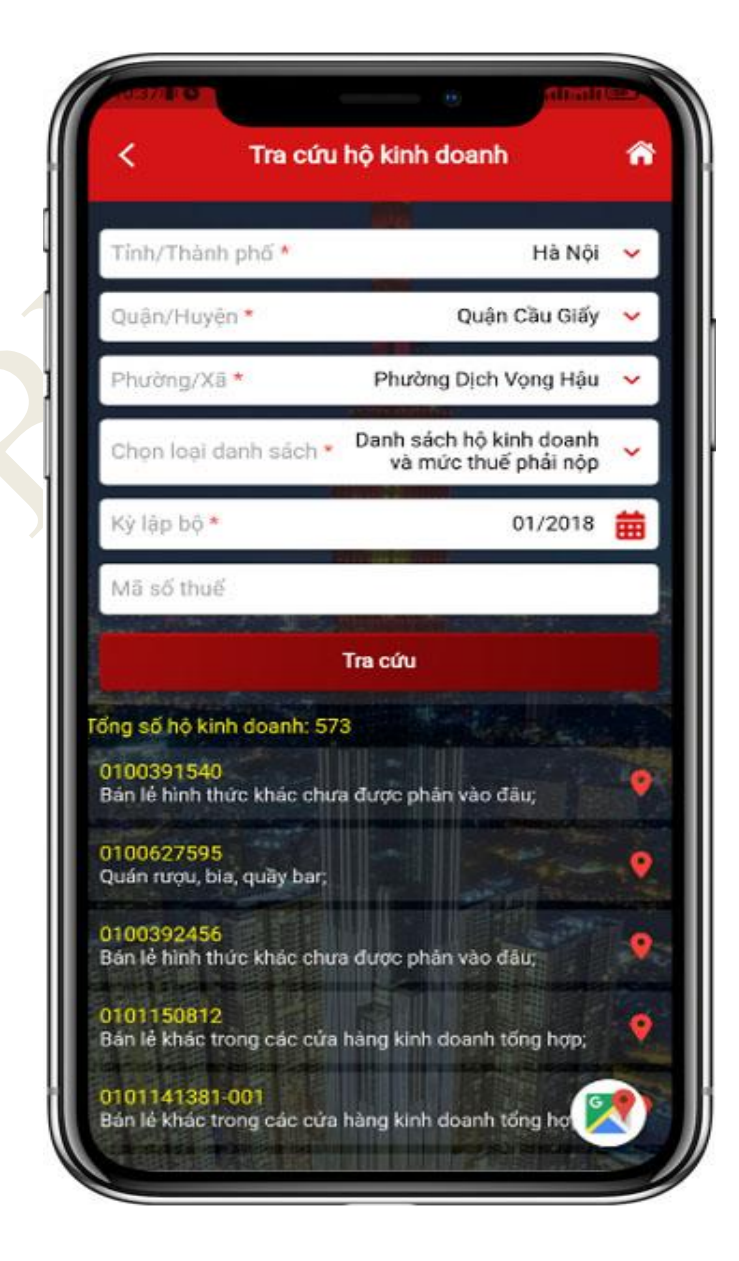

Bước 3.1

NSD chọn 1 bản ghi hệ thống hiển thị màn hình Thông tin chi tiết của hộ kinh doanh.

| Bùi Danh Minh<br>01/2023<br>123 Lò đúc |                                                                         |
|----------------------------------------|-------------------------------------------------------------------------|
| 01/2023                                |                                                                         |
| 123 Lò đúc                             |                                                                         |
|                                        |                                                                         |
| Bán lẻ hàng may<br>động hoặc tại cho   | mặc lưu<br>y;                                                           |
| 50,000,000                             |                                                                         |
| 9                                      |                                                                         |
| 750,000                                | و مولاده .                                                              |
| 500,000                                |                                                                         |
| 250,000                                | -R                                                                      |
| 0                                      | and the second                                                          |
| 0                                      |                                                                         |
| 0                                      |                                                                         |
| 0                                      | 1.3.                                                                    |
|                                        | dộng hoặc tại chợ   50,000,000   19   750,000   250,000   0   0   0   0 |

Bước 3.2

NSD chọn biểu tượng Của 1 bản ghi, hệ thống hiển thị màn hình bản đồ số của hộ kinh doanh đã chọn.

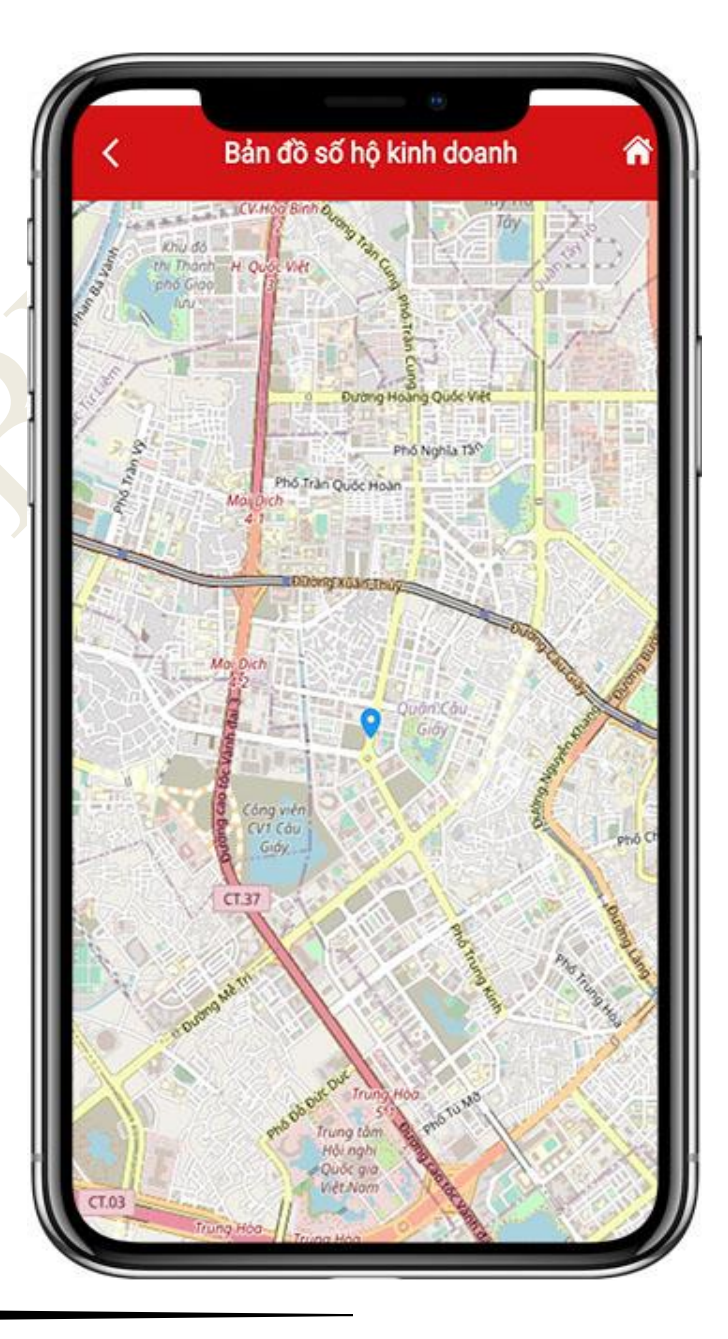

Bước 3.3 NSD chọn biểu tượng 🔯 xem thông tin của các hộ khoán trên bản đồ số tương ứng theo trang.

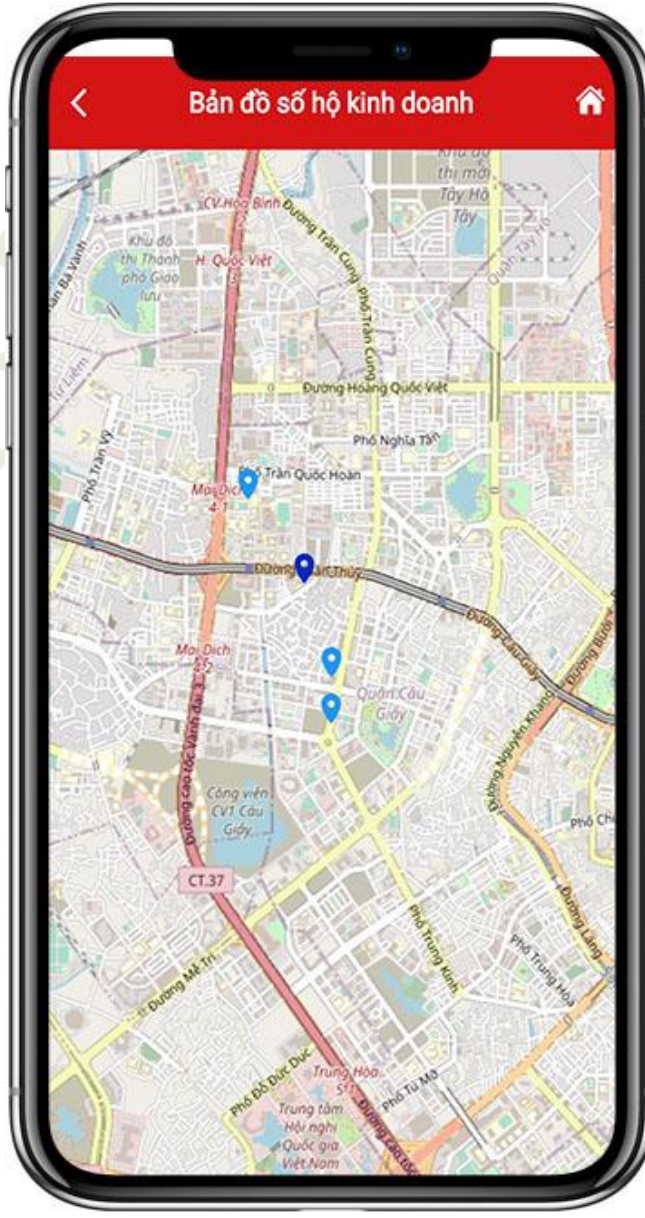

NSD chọn biểu tượng nàu xanh nhạt, xem thông tin của một hộ kinh doanh đã chọn: *Mã* số thuế, tên người nộp thuế, ngành nghề, địa chỉ.

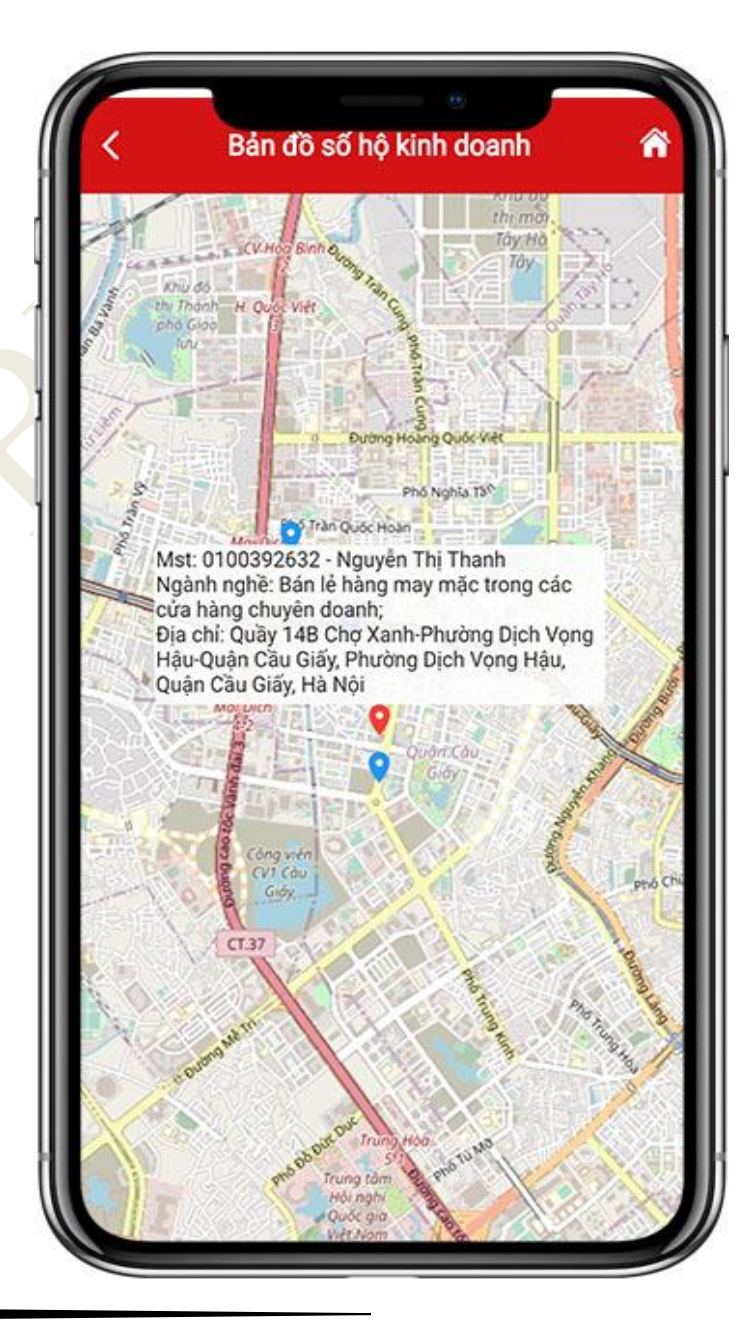

NSD chọn biểu tượng R màu xanh đậm, xem thông tin các hộ kinh doanh trùng địa chỉ: Tổng số hộ kinh doanh, danh sách mã số thuế, địa chỉ.

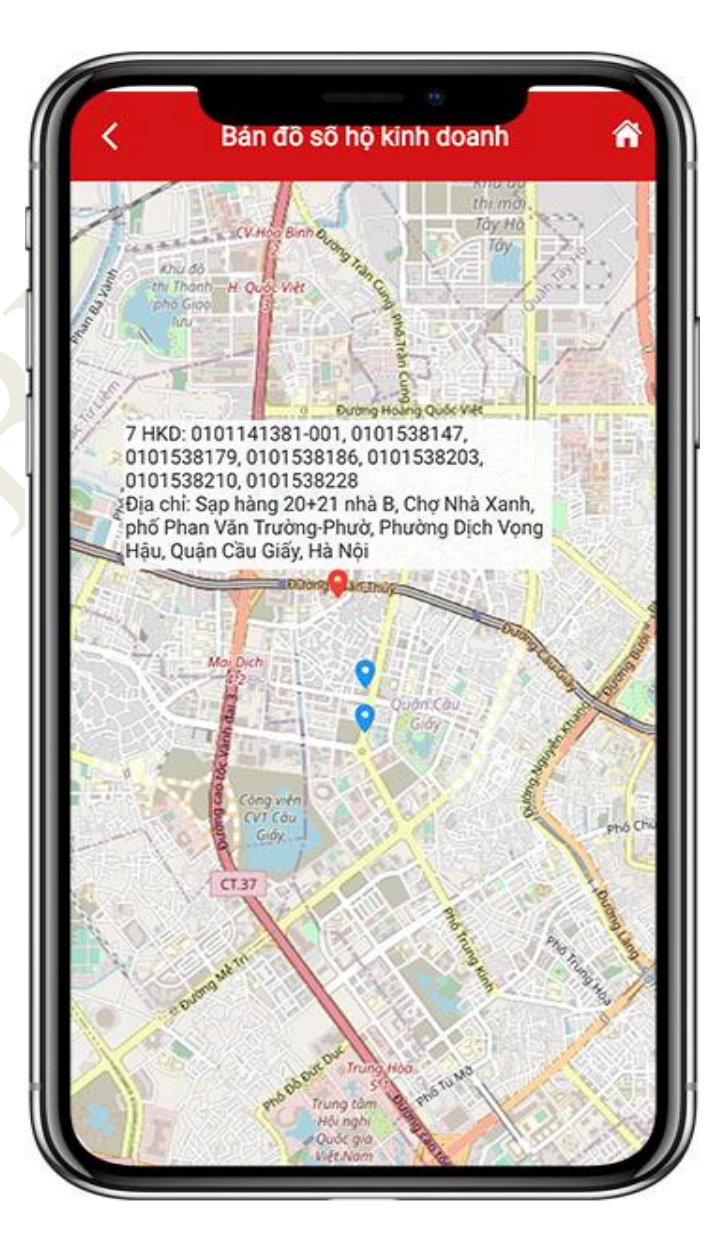